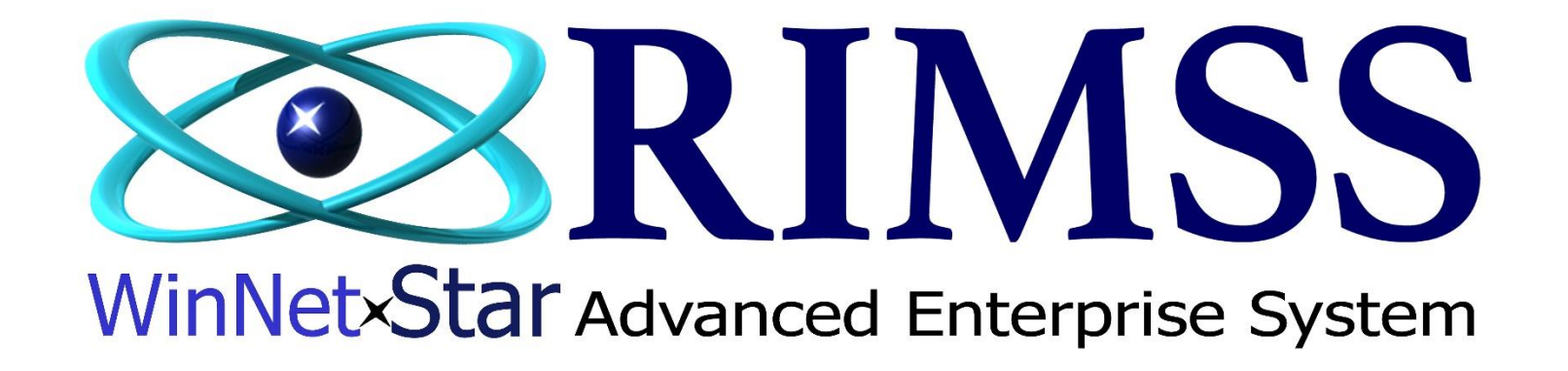

## How to Receive a Customer Payment on Account Enhanced and Legacy Version

Software Development RIMSS Business Systems Technology

Company Confidential Copyright ©1983-2017 RIMSS Business Systems Technology Revised 4/11/2017 This Document contains information proprietary to RIMSS Business Systems Technology. Use or disclosure without written permission is expressly forbidden.

## In order to receive payment on a customer account, first go to Customer $\rightarrow$ New $\rightarrow$ Customer Receipt

| RIMSS.WinNetSta   | ar v8.0.0.449 | Enterprise:T     | The Enterprise O | Company:RIMSS | V3TEST (2) Le | ocation:WILLI             | IAMSTON (3         | ) Logi        | Meln - Remo        |             | ×                      |          |                 |                  |          |           |         |            | – o ×           |
|-------------------|---------------|------------------|------------------|---------------|---------------|---------------------------|--------------------|---------------|--------------------|-------------|------------------------|----------|-----------------|------------------|----------|-----------|---------|------------|-----------------|
| File View Com     | pany Cust     | tomer Note       | es Receivable    | CRM Supplie   | ers Employe   | es Payroll                | Banking            | Fixed Assets  | Inventory          | Service Who | legoods Lease          | e Rental | I Reports W     | eb Links Windows | Help     |           |         |            |                 |
| RIMSS WinNetStar  | New (         | New              |                  | 1205 Cust     | omer Ctrl+    | M                         |                    |               |                    |             |                        |          |                 |                  |          |           |         |            |                 |
| Save and Close S  | Save ar       | Find             | •                | 1215 Cust     | omer Receipt  |                           |                    |               |                    |             |                        |          |                 |                  |          |           |         |            |                 |
| General           | Attachn       | Support Lists    | 5 ▶              | 1220 Finar    | nce Charge    |                           |                    |               |                    |             |                        |          |                 |                  |          |           |         |            |                 |
|                   |               | Customer St      | atements         |               |               |                           |                    |               |                    |             |                        |          |                 |                  |          |           |         |            |                 |
| Document Number   | : 0           |                  | Date: 3/20/2     | 2017          | •             | Depos                     | sit Account:       | WIL-1-12001-0 | 1 (UNDEPOSITE.     | . 🔻 Pa      | yment Received:        | \$0.00   |                 |                  |          |           |         |            |                 |
| Customer          | :             |                  |                  |               | Group         | Payme                     | ent Method:        | Check         |                    | •           | ·<br>Credits Selected: | \$0.00   |                 | Apply Credits    |          |           |         |            |                 |
| Total Debits:     | :             | \$0.00           | Select All D     | )ebits        |               | F                         | Reference:         |               |                    |             | Total To Apply:        | \$0.00   |                 | Apply Credits    |          |           |         |            |                 |
| Total Credits:    | :             | \$0.00           | Select All C     | Credits       |               |                           | Memo:              |               |                    | U           | napplied Credits:      | \$0.00   |                 | Apply Payment    | )        |           |         |            |                 |
| Customer Balance: | :             | \$0.00           |                  |               |               |                           |                    |               |                    | l           | Jnused Payment:        | \$0.00   |                 |                  |          |           |         |            |                 |
| Enhanced Legac    | cy D          |                  |                  |               |               |                           |                    |               |                    |             |                        |          |                 |                  |          |           |         |            |                 |
| Is Cust           | tomer ID      | Customer Nar     | me Document T    | ype           | Location      | Doc. #                    |                    | Inv. #        | Doc. Date          | Due Date    | Disc. Date             |          | Original Amount | Amount Due       | Discount | Write Off | Credits | Net Amount | Payment Applied |
| Selected          |               |                  |                  |               |               |                           |                    |               |                    |             |                        |          |                 |                  |          |           |         | Due        |                 |
|                   |               |                  |                  |               |               |                           |                    |               |                    |             |                        |          |                 |                  |          |           |         |            |                 |
|                   |               |                  |                  |               |               |                           |                    |               |                    |             |                        |          |                 |                  |          |           |         |            |                 |
|                   |               |                  |                  |               |               |                           |                    |               |                    |             |                        |          |                 |                  |          |           |         |            |                 |
|                   |               |                  |                  |               |               |                           |                    |               |                    |             |                        |          |                 |                  |          |           |         |            |                 |
|                   |               |                  |                  |               |               |                           |                    |               |                    |             |                        |          |                 |                  |          |           |         |            |                 |
|                   |               |                  |                  |               |               |                           |                    |               |                    |             |                        |          |                 |                  |          |           |         |            |                 |
|                   |               |                  |                  |               |               |                           |                    |               |                    |             |                        |          | Tatal           | t0 00            | ±0.00    | c         | to 0    | to oo      | t0.00           |
|                   |               |                  |                  |               |               |                           |                    |               |                    | 0           |                        |          | rotai:          | \$0.00           | \$0.00   | \$0.00    | \$0.00  | \$0.00     | \$0.00          |
| Unapplied Credit  | its           |                  |                  |               |               |                           |                    |               |                    |             |                        |          |                 |                  |          |           |         |            |                 |
| Is Selected       | Customer ID   | Customer<br>Name | Document<br>Type | Location      | Document #    | Gl Account<br>Description | Original<br>Amount | Doc. Date     | Original<br>Amount | Open Amount | Amount To<br>Apply     |          |                 |                  |          |           |         |            |                 |
| ₽ ■               |               |                  | 11-              |               |               |                           |                    |               |                    |             |                        |          |                 |                  |          |           |         |            |                 |
|                   |               |                  |                  | ,             |               |                           |                    |               |                    |             |                        |          |                 |                  |          |           |         |            |                 |
|                   |               |                  |                  |               |               |                           |                    |               |                    |             |                        |          |                 |                  |          |           |         |            |                 |
|                   |               |                  |                  |               |               |                           |                    |               |                    |             |                        |          |                 |                  |          |           |         |            |                 |

Enter the date of the payment, the deposit account, the payment received, the payment method, the reference number for this payment, and any memo you wish to attach to this payment. If you want to pay all the invoices and take all of the credits, check the two boxes to select all debits and all credits. If you do not wish to pay all invoices or use all credits, manually check the debits and credits you wish to pay. Click the Apply Credits button to apply all selected credits to the selected invoices. Credits are applied to invoice with the oldest due date first. Then click Apply Payment to apply the payment to the remaining invoices. Payment are applied to invoices with the oldest due date first.

| RIM | ISS WinNetStar                        | New Custome  | er Receipt 🛛 🛞 |              |                 |            |             |                |               |             |             |                    |                 |               |          |           |                |                   |                 | _ |
|-----|---------------------------------------|--------------|----------------|--------------|-----------------|------------|-------------|----------------|---------------|-------------|-------------|--------------------|-----------------|---------------|----------|-----------|----------------|-------------------|-----------------|---|
| Sav | ve and Close S                        | Save and New | v Void Sa      | ve and Print |                 |            |             |                |               |             |             |                    |                 |               |          |           |                |                   |                 |   |
| 6   | General                               | Attachments  |                |              |                 |            |             |                |               |             |             |                    |                 |               |          |           |                |                   |                 |   |
| Co  | lapse Receipt                         |              |                |              |                 |            |             |                |               |             |             |                    |                 |               |          |           |                |                   |                 |   |
| C   | Ocument Number:                       | : 0          |                | Date: 3/20/2 | 2017            | •          | Depos       | sit Account: W | IL-1-12001-01 | (UNDEPOSITE | Pa          | yment Received:    | \$43,300.07     |               |          |           |                |                   |                 |   |
|     | Customer:                             | ALBOR REP    | AIR SERVICE (  | (ALBOR)      |                 | Group      | Payme       | nt Method: C   | heck          |             | •           | Credits Selected:  | \$4,816.50      | Apply Cradita |          |           |                |                   |                 |   |
|     | Total Debits:                         | : \$48,      | 116.57         | Select All D | ebits           |            | F           | Reference:     |               |             |             | Total To Apply:    | \$48,116.57     | Apply credits |          |           |                |                   |                 |   |
|     | Total Credits:                        | : (\$4,8     | 316.50)        | Select All C | redits          |            |             | Memo:          |               |             |             | Inapplied Credits: | \$0.00          | Apply Payment | )        |           |                |                   |                 |   |
| (   | Customer Balance:                     | \$43,        | 300.07         |              |                 |            |             |                |               |             |             | Unused Payment:    | \$0.00          |               |          |           |                |                   |                 |   |
| -   |                                       |              |                |              |                 |            |             |                |               |             |             |                    |                 |               |          |           |                |                   |                 |   |
| Er  | nnanced Legac                         | cy           | <b>a</b>       |              |                 |            |             |                |               |             |             |                    |                 |               | -        |           | la li          |                   |                 |   |
|     | Is Selected                           | Customer ID  | Customer Na    | ame Document | : Type          | Location   | Doc. #      | 1              | nv. #         | Doc. Date   | Due Date    | Disc. Date         | Original Amount | Amount Due    | Discount | Write Off | Credits        | Net Amount<br>Due | Payment Applied |   |
| 8   |                                       |              |                |              |                 |            |             |                |               |             |             |                    |                 |               |          |           |                |                   |                 | ٠ |
|     | r 🗹                                   | 1852         | 2 RIDDICK RE   | P Invoice    |                 | WILLIAMST  | ON          | 242221         | 216860        | 12/1/2016   | 1/10/201    | 7 12/1/2016        | \$250.95        | \$250.95      |          |           | (\$250.95)     |                   |                 |   |
|     |                                       | 1853         | 2 RIDDICK RE   | P Invoice    |                 | WILLIAMST  | ON          | 243482         | 217979        | 12/27/2016  | 1/10/201    | 7 12/27/2016       | \$5,105.05      | \$5,105.05    |          |           | (\$4,565.55)   | \$539.50          | \$539.50        | U |
|     | 🗹                                     | 1852         | 2 RIDDICK RE   | P Invoice    |                 | WILLIAMST  | ON          | 243477         | 217974        | 12/27/2016  | 1/10/201    | 7 12/27/2016       | \$60.48         | \$60.48       |          |           |                | \$60.48           | \$60.48         |   |
|     | 🗹                                     | 1852         | 2 RIDDICK RE   | P Invoice    |                 | WILLIAMST  | ON          | 243415         | 217917        | 12/22/2016  | 1/10/201    | 7 12/22/2016       | \$56.35         | \$56.35       |          |           |                | \$56.35           | \$56.35         |   |
|     | 🗹                                     | 1853         | 2 RIDDICK RE   | P Invoice    |                 | WILLIAMST  | ON          | 243401         | 217907        | 12/22/2016  | 1/10/201    | 7 12/22/2016       | \$109.90        | \$109.90      |          |           |                | \$109.90          | \$109.90        |   |
|     | - 🗹                                   | 1853         | 2 RIDDICK RE   | P Invoice    |                 | WILLIAMST  | ON          | 243398         | 217904        | 12/22/2016  | 1/10/201    | 7 12/22/2016       | \$12.12         | \$12.12       |          |           |                | \$12.12           | \$12.12         |   |
|     | 🗹                                     | 1852         | 2 RIDDICK RE   | P Invoice    |                 | WILLIAMST  | ON          | 243397         | 217903        | 12/22/2016  | 1/10/201    | 7 12/22/2016       | \$120.48        | \$120.48      |          |           |                | \$120.48          | \$120.48        |   |
|     | - 2                                   | 1852         | 2 RIDDICK RE   | P Invoice    |                 | WILLIAMST  | ON          | 243391         | 217897        | 12/22/2016  | 1/10/201    | 7 12/22/2016       | \$64.41         | \$64.41       |          |           |                | \$64.41           | \$64.41         |   |
|     | - <b>V</b>                            | 1853         | 2 RIDDICK RE   | P Invoice    |                 | WILLIAMST  | ON          | 243361         | 217868        | 12/21/2016  | 1/10/201    | 7 12/21/2016       | \$16.04         | \$16.04       |          |           |                | \$16.04           | \$16.04         |   |
|     |                                       | 1853         | 2 RIDDICK RE   | P Invoice    |                 | WILLIAMST  | ON          | 243351         | 217858        | 12/21/2016  | 1/10/201    | 7 12/21/2016       | \$235.19        | \$235.19      |          |           |                | \$235.19          | \$235.19        |   |
| >   |                                       | 1853         | 2 RIDDICK RE   | P Invoice    |                 | WILLIAMST  | ON          | 243347         | 217855        | 12/21/2016  | 1/10/2013   | 7 12/21/2016       | \$466.39        | \$466.39      |          |           |                | \$466.39          | \$466.39        |   |
|     | - <b>V</b>                            | 1852         | 2 RIDDICK RE   | P Invoice    |                 | WILLIAMST  | ON          | 243345         | 217853        | 12/21/2016  | 1/10/201    | 7 12/21/2016       | \$711.94        | \$711.94      |          |           |                | \$711.94          | \$711.94        |   |
|     | ··· · · · · · · · · · · · · · · · · · | 1852         | 2 RIDDICK RE   | P Invoice    |                 | WILLIAMST  | ON          | 243338         | 217847        | 12/20/2016  | 1/10/2013   | 7 12/20/2016       | \$88.91         | \$88.91       |          |           |                | \$88.91           | \$88.91         |   |
|     | - <b>V</b>                            | 1853         | 2 RIDDICK RE   | P Invoice    |                 | WILLIAMST  | ON          | 243331         | 217844        | 12/20/2016  | 1/10/201    | 7 12/20/2016       | \$171.20        | \$171.20      |          |           |                | \$171.20          | \$171.20        | ۳ |
|     |                                       |              |                |              |                 |            |             |                |               |             |             |                    | Total:          | \$48,116.57   | \$0.00   | \$0.0     | ) (\$4,816.50) | \$43,300.07       | \$43,300.07     |   |
| ι   | <b>Jnapplied Credit</b>               | its          |                |              |                 |            |             |                |               |             |             |                    |                 |               |          |           |                |                   |                 |   |
|     | Is Selected                           | Customer ID  | Customer       | Document     | Location        | Document # | Gl Account  | Original       | Doc. Date     | Original    | Open Amount | Amount To          |                 |               |          |           |                |                   |                 |   |
|     |                                       |              | Name           | Туре         |                 |            | Description | Amount         |               | Amount      |             | Apply              |                 |               |          |           |                |                   |                 |   |
| V   |                                       |              |                |              |                 |            |             |                |               | ()          |             | (1) (2)            |                 |               |          |           |                |                   |                 |   |
|     |                                       | 1852         | RIDDICK R      | POS Docum    | WILLIAMST       | 242294     |             | (\$142.01)     | 12/2/2016     | (\$142.01)  | \$0.00      | (\$142.01)         |                 |               |          |           |                |                   |                 |   |
|     |                                       | 1852         | RIDDICK R      | POS Docum    | WILLIAMST       | 242655     |             | (\$481.68)     | 12/8/2016     | (\$481.68)  | \$0.00      | (\$481.68)         |                 |               |          |           |                |                   |                 |   |
|     |                                       | 1852         | RIDDICK R      | POS Docum    | WILLIAMST       | 242735     |             | (\$659.57)     | 12/9/2016     | (\$659.57)  | \$0.00      | (\$659.57)         |                 |               |          |           |                |                   |                 |   |
|     |                                       | 1852         | RIDDICK R      | POS Docum    | WILLIAMST       | 242978     |             | (\$180.00)     | 12/14/2016    | (\$180.00)  | \$0.00      | (\$180.00)         |                 |               |          |           |                |                   |                 |   |
|     |                                       | 1852         | RIDDICK R      | POS Docum    | WILLIAMST       | 243341     |             | (\$67.93)      | 12/21/2016    | (\$67.93)   | \$0.00      | (\$67.93)          |                 |               |          |           |                |                   |                 |   |
|     |                                       | 1050         | DTDDTCK D      | 000 0        | LANTING TAXAGET | 040445     |             | (44,650,00)    | 10/00/00/0    | (44,650,00) | +0.00       | (44,650,00)        |                 |               |          |           |                |                   |                 |   |

|   |                     | 1032 | REDDICKIKI | roo bocum | WILLIAMOTH | 210011 | (407.55)     | 12/21/2010 | (407.55)     | 40.00  | (407.55)             |
|---|---------------------|------|------------|-----------|------------|--------|--------------|------------|--------------|--------|----------------------|
|   | ✓                   | 1852 | RIDDICK R  | POS Docum | WILLIAMST  | 243445 | (\$1,650.00) | 12/22/2016 | (\$1,650.00) | \$0.00 | (\$1,650.00)         |
| 2 | ✓                   | 1852 | RIDDICK R  | POS Docum | WILLIAMST  | 243612 | (\$343.67)   | 12/29/2016 | (\$343.67)   | \$0.00 | <mark>-343.67</mark> |
|   | <ul><li>✓</li></ul> | 1852 | RIDDICK R  | POS Docum | WILLIAMST  | 243789 | (\$138.47)   | 1/3/2017   | (\$138.47)   | \$0.00 | (\$138.47)           |
|   | <ul><li>✓</li></ul> | 1852 | RIDDICK R  | POS Docum | WILLIAMST  | 244006 | (\$414.00)   | 1/6/2017   | (\$414.00)   | \$0.00 | (\$414.00)           |
|   | ✓                   | 1852 | RIDDICK R  | POS Docum | WILLIAMST  | 244009 | (\$284.66)   | 1/6/2017   | (\$284.66)   | \$0.00 | (\$284.66)           |
|   |                     | 1953 | DIDDICK D  | DOS Dogum | WILLTAMET  | 244047 | (6454 51)    | 1/6/2017   | (EAEA E1)    | é0.00  | (6454 51)            |

If you wish to write off all or a portion of an invoice, enter this amount in the Write Off column. These amounts will be excluded when payments or credits are applied. The write off is automatically posted to Bad Debt.

| i                                      | General      | Attachments |                |              |           |            |                  |                  |                 |               |             |                    |                 |               |          |           |              |             |                 |
|----------------------------------------|--------------|-------------|----------------|--------------|-----------|------------|------------------|------------------|-----------------|---------------|-------------|--------------------|-----------------|---------------|----------|-----------|--------------|-------------|-----------------|
| Colla                                  | apse Rec     | eipt        | <              |              |           |            |                  |                  |                 |               |             |                    |                 |               |          |           |              |             |                 |
| D                                      | ocument Nu   | mber: 0     |                | Date: 3/20/2 | 2017      | •          | Deposit Acco     | unt: WI          | IL-1-12001-01 ( | UNDEPOSITE    | Pay         | ment Received:     | \$43,300.07     |               |          |           |              |             |                 |
| Customer: ALBOR REPAIR SERVICE (ALBOR) |              | Group       | Payment Met    | od: Ch       | d: Check  |            | - o              | redits Selected: | \$4,816.50      | Analy Credite | )           |                    |                 |               |          |           |              |             |                 |
|                                        | Total D      | ebits: \$48 | ,116.57        | Select All D | )ebits    |            | Referer          | ce:              |                 |               | -           | Total To Apply:    | \$48,116.57     | Apply Credits | )        |           |              |             |                 |
| Total Credits                          |              | edits: (\$4 | 816.50)        | Select All C | redits    |            | Me               | no:              |                 |               | Un          | applied Credits:   | \$0.00          | Apply Payment | )        |           |              |             |                 |
| 0                                      | ustomer Ba   | lance: \$43 | e: \$43.300.07 |              |           |            |                  |                  |                 |               | Lie         | used Payment:      | \$60.48         |               |          |           |              |             |                 |
| _                                      |              |             | ,000107        |              |           |            |                  |                  |                 |               |             | abear aymenti      | çoor io         |               |          |           |              |             |                 |
| En                                     | hanced       | Legacy      |                |              |           |            |                  |                  |                 |               |             |                    |                 |               |          |           |              |             |                 |
|                                        | Is Selected  | Customer ID | Customer Na    | ame Document | t Type    | Location   | Doc. #           | In               | IV. #           | Doc. Date     | Due Date    | Disc. Date         | Original Amount | Amount Due D  | Discount | Write Off | Credits      | Net Amount  | Payment Applied |
|                                        |              |             |                |              |           |            |                  |                  |                 |               |             |                    |                 |               |          |           |              | Due         |                 |
| -                                      | - 1          | 18          | 2 RIDDICK RE   | P Invoice    |           | WILLIAMSTO | DN 24            | 2221             | 216860          | 12/1/2016     | 1/10/2017   | 12/1/2016          | \$250.95        | \$250.95      |          |           | (\$250.95)   |             |                 |
| _                                      |              | 18          | 2 RIDDICK RE   | P Invoice    |           | WILLIAMSTO | DN 24            | 3482             | 217979          | 12/27/2016    | 1/10/2017   | 12/27/2016         | \$5,105.05      | \$5,105.05    |          |           | (\$4,565.55) | \$539.50    | \$539.50        |
| >                                      | - 7          | 18          | 52 RIDDICK RE  | P Invoice    |           | WILLIAMST  | DN 24            | 3477             | 217974          | 12/27/2016    | 1/10/2017   | 12/27/2016         | \$60.48         | \$60.48       |          | (\$60.48) |              |             |                 |
|                                        |              | 18          | 2 RIDDICK RE   | P Invoice    |           | WILLIAMSTO | DN 24            | 3415             | 217917          | 12/22/2016    | 1/10/2017   | 12/22/2016         | \$56.35         | \$56.35       |          |           |              | \$56.35     | \$56.35         |
|                                        | 🗹            | 18          | 52 RIDDICK RE  | P Invoice    |           | WILLIAMSTO | DN 24            | 3401             | 217907          | 12/22/2016    | 1/10/2017   | 12/22/2016         | \$109.90        | \$109.90      |          |           |              | \$109.90    | \$109.90        |
|                                        | - 🗹          | 18          | 52 RIDDICK RE  | P Invoice    |           | WILLIAMSTO | DN 24            | 3398             | 217904          | 12/22/2016    | 1/10/2017   | 12/22/2016         | \$12.12         | \$12.12       |          |           |              | \$12.12     | \$12.12         |
|                                        | 🗹            | 18          | 52 RIDDICK RE  | P Invoice    |           | WILLIAMSTO | DN 24            | 3397             | 217903          | 12/22/2016    | 1/10/2017   | 12/22/2016         | \$120.48        | \$120.48      |          |           |              | \$120.48    | \$120.48        |
|                                        | - 🗹          | 18          | 52 RIDDICK RE  | P Invoice    |           | WILLIAMSTO | DN 24            | 3391             | 217897          | 12/22/2016    | 1/10/2017   | 12/22/2016         | \$64.41         | \$64.41       |          |           |              | \$64.41     | \$64.41         |
|                                        | 🗹            | 18          | 52 RIDDICK RE  | P Invoice    |           | WILLIAMST  | DN 24            | 3361             | 217868          | 12/21/2016    | 1/10/2017   | 12/21/2016         | \$16.04         | \$16.04       |          |           |              | \$16.04     | \$16.04         |
|                                        | - 🗹          | 18          | 52 RIDDICK RE  | P Invoice    |           | WILLIAMST  | DN 24            | 3351             | 217858          | 12/21/2016    | 1/10/2017   | 12/21/2016         | \$235.19        | \$235.19      |          |           |              | \$235.19    | \$235.19        |
|                                        |              | 18          | 52 RIDDICK RE  | P Invoice    |           | WILLIAMSTO | DN 24            | 3347             | 217855          | 12/21/2016    | 1/10/2017   | 12/21/2016         | \$466.39        | \$466.39      |          |           |              | \$466.39    | \$466.39        |
|                                        |              | 18          | 52 RIDDICK RE  | P Invoice    |           | WILLIAMSTO | DN 24            | 3345             | 217853          | 12/21/2016    | 1/10/2017   | 12/21/2016         | \$711.94        | \$711.94      |          |           |              | \$711.94    | \$711.94        |
|                                        | 🗹            | 18          | 52 RIDDICK RE  | P Invoice    |           | WILLIAMSTO | DN 24            | 3338             | 217847          | 12/20/2016    | 1/10/2017   | 12/20/2016         | \$88.91         | \$88.91       |          |           |              | \$88.91     | \$88.91         |
|                                        |              | 18          | 52 RIDDICK RE  | P Invoice    |           | WILLIAMSTO | DN 24            | 3331             | 217844          | 12/20/2016    | 1/10/2017   | 12/20/2016         | \$171.20        | \$171.20      |          |           |              | \$171.20    | \$171.20 🔻      |
|                                        |              |             |                |              |           |            |                  |                  |                 |               |             |                    | Total:          | \$48,116.57   | \$0.00   | (\$60.48) | (\$4,816.50) | \$43,239.59 | \$43,239.59     |
|                                        | lind (       |             |                |              |           |            |                  |                  |                 |               | 0           |                    |                 |               |          |           |              |             |                 |
|                                        |              |             |                |              |           |            |                  |                  |                 | a             |             |                    |                 |               |          |           |              |             |                 |
|                                        | Is Selected  | Customer ID | Name           | Type         | Location  | Document # | Description Amou | ai<br>nt         | Doc. Date       | Amount        | Open Amount | Amount To<br>Apply |                 |               |          |           |              |             |                 |
| 8                                      |              |             |                |              |           |            |                  |                  |                 |               |             |                    |                 |               |          |           |              |             |                 |
|                                        |              | 1852        | RIDDICK R      | POS Docum    | WILLIAMST | 242294     | (1               | 142.01)          | 12/2/2016       | (\$142.01)    | \$0.00      | (\$142.01)         |                 |               |          |           |              |             |                 |
|                                        | <b>1</b>     | 1852        | RIDDICK R      | POS Docum    | WILLIAMST | 242655     | (                | 481.68)          | 12/8/2016       | (\$481.68)    | \$0.00      | (\$481.68)         |                 |               |          |           |              |             |                 |
|                                        |              | 1852        | RIDDICK R      | POS Docum    | WILLIAMST | 242735     | (                | 659.57)          | 12/9/2016       | (\$659.57)    | \$0.00      | (\$659.57)         |                 |               |          |           |              |             |                 |
|                                        |              | 1852        | RIDDICK R      | POS Docum    | WILLIAMST | 242978     | (                | 180.00)          | 12/14/2016      | (\$180.00)    | \$0.00      | (\$180.00)         |                 |               |          |           |              |             |                 |
|                                        |              | 1852        | RIDDICKR       | POS Docum    | WILLIAMST | 243341     |                  | \$67.93)         | 12/21/2016      | (\$67.93)     | \$0.00      | (\$67.93)          |                 |               |          |           |              |             |                 |
|                                        |              | 1852        |                | POS Docum    | WILLIAMST | 243445     | (61              | 650.00)          | 12/22/2016      | (\$1,650,00)  | ¢0.00       | (\$1,650,00)       |                 |               |          |           |              |             |                 |
|                                        |              | 1052        |                | POS Docum    | WILLIAMST | 247612     | (\$1             | 242.67           | 12/20/2016      | (\$242.67)    | \$0.00      | (\$242.67)         |                 |               |          |           |              |             |                 |
| /                                      |              | 1852        |                | POS Docum    |           | 245012     | 6                | 120.47           | 1/2/29/2016     | (\$120.47)    | \$0.00      | (+120.47)          |                 |               |          |           |              |             |                 |
|                                        |              | 1852        | RIDDICK R      | POS Docum    | WILLIAMST | 243789     | (                | 108.47)          | 1/3/2017        | (\$138.4/)    | \$U.00      | (\$138.4/)         |                 |               |          |           |              |             |                 |
|                                        |              | 1852        | RIDDICK R      | POS Docum    | WILLIAMST | 244006     | (!               | 414.00)          | 1/6/2017        | (\$414.00)    | \$U.00      | (\$414.00)         |                 |               |          |           |              |             |                 |
|                                        |              | 1852        | RIDDICK R      | POS Docum    | WILLIAMST | 244009     | (                | 284.66)          | 1/6/2017        | (\$284.66)    | \$0.00      | (\$284.66)         |                 |               |          |           |              |             |                 |
|                                        | $\checkmark$ | 1852        | RIDDICK R      | POS Docum    | WILLIAMST | 244047     | (                | 454.51)          | 1/6/2017        | (\$454.51)    | \$0.00      | (\$454.51)         |                 |               |          |           |              |             |                 |

Also on this payment screen you have a Legacy tab. If you click on this tab, you are reverting back to the legacy method of applying credits. Using this method, you select the invoices you wish to apply credits to and drag each credit up to the corresponding invoices until all credits you wish to apply have been applied. Then you apply the payment to the remaining invoices. In the example below I chose the first credit and drug it up to the invoice I have checked until I saw the blue arrow pointing to the invoice I wished to apply it to. When I let go of the button the credit was applied to the invoice. Click Save and Close to save the payment.

| Save and Close Sa | ave and New | Void Sa     | ve and Print      |          |               |                  |                   |            |                    |             |              |                 |              |             |                 |
|-------------------|-------------|-------------|-------------------|----------|---------------|------------------|-------------------|------------|--------------------|-------------|--------------|-----------------|--------------|-------------|-----------------|
| General At        | ttachments  |             |                   |          |               |                  |                   |            |                    |             |              |                 |              |             |                 |
| Collapse Receipt  |             |             |                   |          |               |                  |                   |            |                    |             |              |                 |              |             |                 |
| Document Number:  | 0           |             | Date: 3/20/2017   | -        |               | Deposit Account: | WIL-1-12001-01 (L | JNDEPOSITE | Payment Received:  | \$43,300.07 |              |                 |              |             |                 |
| Customer:         | ALBOR REPAI | R SERVICE ( | ALBOR)            |          | Group         | Payment Method:  | Check             |            | Credits Selected:  | \$4,816,50  |              |                 |              |             |                 |
| Total Debits:     | \$48.11     | 6.57        | Solact All Dobita |          |               | Deference:       |                   |            | Total To Apply:    | \$48,116,57 | Apply Credit | s               |              |             |                 |
| Total Credita     | (\$4.912    | 50)         |                   |          |               | Momo             |                   |            | Unapplied Credits: | \$4.916.50  | Apply Payme  | nt              |              |             |                 |
| Customer Belevere | (\$42.20    | 0.07        |                   |          |               | Menio.           |                   |            |                    | \$42,200,07 |              |                 |              |             |                 |
| Customer balance: | \$45,50     | 0.07        |                   |          |               |                  |                   |            | Unused Payment:    | \$43,300.07 |              |                 |              |             |                 |
| Enhanced Legacy   | y           |             |                   |          |               |                  |                   |            |                    |             |              |                 |              |             |                 |
| Payment Applica   | ation       |             |                   |          |               |                  |                   |            |                    |             |              |                 |              |             |                 |
| Is Selected       | Customer ID |             | Document Type     |          | Location      | Doc. #           |                   | Inv. #     | Doc. Date          | Disc. Date  |              | Original Amount |              | Amount Due  | Payment Applied |
|                   |             | 1852        | Invoice           |          | WILLIAMSTON   |                  | 242221            | 216860     | 12/1/2016          | 12/1/2016   |              | \$250.95        |              | \$250.95    | \$0.00          |
|                   |             | 1852        | Invoice           |          | WILLIAMSTON   |                  | 242231            | 216870     | 12/1/2016          | 12/1/2016   |              | \$28.62         |              | \$28.62     | \$0.00          |
|                   |             | 1852        | Invoice           |          | WILLIAMSTON   | 1                | 242244            | 216883     | 12/1/2016          | 12/1/2016   |              | \$777.02        |              | \$777.02    | \$0.00          |
| - 0               |             | 1852        | Invoice           |          | WILLIAMSTON   | l .              | 242265            | 216903     | 12/1/2016          | 12/1/2016   |              | \$35.00         |              | \$35.00     | \$0.00          |
|                   |             | 1852        | Invoice           |          | WILLIAMSTON   | I                | 242273            | 216911     | 12/1/2016          | 12/1/2016   |              | \$29.20         |              | \$29.20     | \$0.00          |
| - 8               |             | 1852        | Invoice           |          | WILLIAMSTON   | l .              | 242325            | 216958     | 12/2/2016          | 12/2/2016   |              | \$68.46         |              | \$68.46     | \$0.00          |
|                   |             | 1852        | Invoice           |          | WILLIAMSTON   | l                | 242329            | 216961     | 12/2/2016          | 12/2/2016   |              | \$118.25        |              | \$118.25    | \$0.00          |
|                   |             | 1852        | Invoice           |          | WILLIAMSTON   | I                | 242482            | 217094     | 12/5/2016          | 12/5/2016   |              | \$1,124.56      |              | \$1,124.56  | \$0.00          |
|                   |             | 1852        | Invoice           |          | WILLIAMSTON   | 1                | 242488            | 217099     | 12/5/2016          | 12/5/2016   |              | \$51.80         |              | \$51.80     | \$0.00          |
|                   |             | 1852        | Invoice           |          | WILLIAMSTON   | 1                | 242500            | 217108     | 12/5/2016          | 12/5/2016   |              | \$24.40         |              | \$24.40     | \$0.00          |
|                   |             | 1852        | Invoice           |          | WILLIAMSTON   | 1                | 242526            | 217128     | 12/6/2016          | 12/6/2016   |              | \$770.16        |              | \$770.16    | \$0.00          |
|                   |             | 1852        | Invoice           |          | WILLIAMSTON   |                  | 242565            | 217164     | 12/6/2016          | 12/6/2016   |              | \$531.99        |              | \$531.99    | \$0.00          |
|                   |             | 1852        | Invoice           |          | WILLIAMSTON   | 1                | 242602            | 217199     | 12/7/2016          | 12/7/2016   |              | \$267.65        |              | \$267.65    | \$0.00          |
|                   |             | 1852        | Invoice           |          | GATES         |                  | /30609            | /2413/     | 12/7/2016          | 12/7/2016   |              | \$33.14         |              | \$33.14     | \$0.00          |
|                   |             | 1052        | Invoice           |          | WILLIAMSTON   |                  | 242040            | 21/255     | 12/7/2016          | 12/7/2016   |              | \$39.04         |              | \$39.04     | \$0.00          |
|                   |             | 1052        | Invoice           |          | WILLIAMSTON   |                  | 242037            | 21/251     | 12/0/2016          | 12/0/2010   |              | \$020.44        |              | \$020.44    | \$0.00          |
|                   |             | 1852        | Invoice           |          | WILLIAMSTON   | •                | 242679            | 217207     | 12/8/2016          | 12/8/2016   |              | \$43.09         |              | \$43.09     | \$0.00          |
|                   |             | 1852        | Invoice           |          | WILLIAMSTON   |                  | 242686            | 217275     | 12/8/2016          | 12/8/2016   |              | \$7.80          |              | \$7.80      | \$0.00          |
|                   |             | 1852        | Invoice           |          | WILLIAMSTON   | 1                | 242713            | 217301     | 12/8/2016          | 12/8/2016   |              | \$196.03        |              | \$196.03    | \$0.00          |
|                   |             | 1852        | Invoice           |          | WILLIAMSTON   | 1                | 242714            | 217302     | 12/8/2016          | 12/8/2016   |              | \$48.00         |              | \$48.00     | \$0.00          |
| - 0               |             | 1852        | Invoice           |          | WILLIAMSTON   | l .              | 242783            | 217362     | 12/9/2016          | 12/9/2016   |              | \$296.80        |              | \$296.80    | \$0.00          |
|                   |             | 1052        | T                 |          | INTEL TAMOTON |                  | 242002            | 017070     | 12/0/2016          | 10/0/2016   |              | teo oo          |              | #C2 20      | to 00           |
|                   |             |             |                   |          |               |                  |                   |            |                    |             |              | Total.          |              | \$40,110.37 | \$0.00          |
| Unapplied Credits | s           |             |                   |          |               |                  |                   |            |                    |             |              |                 |              |             |                 |
| Customer ID       | Do          | cument Type | e Loca            | tion     |               | Doc #            | Invoice           | e #        | Doc. Date          | Original Am | ount         | Open Amount     |              | Detail Memo |                 |
| >                 | 1852 PO     | S Document  | WILL              | IAMSTON  |               |                  | 242294            | 21693      | 0 12/2/2016        |             | (\$142.01)   |                 | (\$142.01)   |             | 4               |
|                   | 1852 PO     | S Document  | WILL              | IAMSTON  |               |                  | 242655            | 21724      | 9 12/8/2016        |             | (\$481.68)   |                 | (\$481.68)   |             | ſ               |
|                   | 1852 PO     | S Document  | WILL              | IAMSTON  |               |                  | 242735            | 21732      | 1 12/9/2016        |             | (\$659.57)   |                 | (\$659.57)   |             |                 |
|                   | 1852 PO     | S Document  | WILL              | IAMSTON  |               |                  | 242978            | 21752      | 8 12/14/2016       |             | (\$180.00)   |                 | (\$180.00)   |             |                 |
|                   | 1852 PO     | S Document  | WILL              | IAMSTON  |               |                  | 243341            | 21784      | 9 12/21/2016       |             | (\$67.93)    |                 | (\$67.93)    |             |                 |
|                   | 1852 PO     | S Document  | WTH               | IAMSTON  |               |                  | 243445            | 21794      | 4 12/22/2016       |             | (\$1.650.00) |                 | (\$1,650.00) |             |                 |
|                   | 1852 PO     | S Document  | WILL              | TAMSTON  |               |                  | 243612            | 2193       | 0 12/29/2016       |             | (\$343.67)   |                 | (\$343,67)   |             |                 |
|                   | 1852 PO     | S Document  | WILL              | TAMSTON  |               |                  | 243789            | 21010      | 3 1/3/2017         |             | (\$138.47)   |                 | (\$138.47)   |             |                 |
|                   | 1852 00     | S Document  | VVILL IA/TLI      | TAMSTON  |               |                  | 244005            | 21020      | 3 1/6/2017         |             | (\$414.00)   |                 | (¢414.00)    |             |                 |
|                   | 1052 PO     | S Document  | VVILL             | TAMETON  |               |                  | 244000            | 21043      | 6 1/6/2017         |             | (\$724.00)   |                 | (6004.00)    |             |                 |
|                   | 1052 PO     | S Document  | WILL              | TAMOTON: |               |                  | 211009            | 21845      | 0 1/0/2017         |             | (\$204.66)   |                 | (\$204.00)   |             |                 |
|                   | 1852 PO     | s vocument  | WILL              | TAMPLON  |               |                  | 299047            | 21848      | 9 1/0/2017         |             | (\$454.51)   |                 | (\$454.51)   |             |                 |